# Dell EMC PowerEdge R440

# Guide de référence du BIOS et de l'UEFI

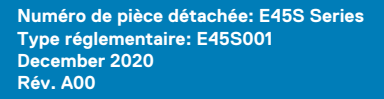

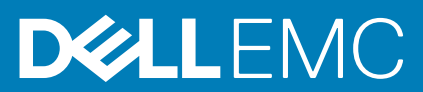

#### Remarques, précautions et avertissements

(i) **REMARQUE :** Une REMARQUE indique des informations importantes qui peuvent vous aider à mieux utiliser votre produit.

PRÉCAUTION : ATTENTION vous avertit d'un risque de dommage matériel ou de perte de données et vous indique comment éviter le problème.

AVERTISSEMENT : un AVERTISSEMENT signale un risque d'endommagement du matériel, de blessure corporelle, voire de décès.

© 2017 - 2020 Dell Inc. ou ses filiales. Tous droits réservés. Dell, EMC et les autres marques commerciales mentionnées sont des marques de Dell Inc. ou de ses filiales. Les autres marques peuvent être des marques commerciales de leurs propriétaires respectifs.

# Table des matières

| Chapitre 1: Applications de gestion pré-système d'exploitation          | 4  |
|-------------------------------------------------------------------------|----|
| Options permettant de gérer les applications pré-système d'exploitation | 4  |
| Programme de configuration du système                                   | 4  |
| Affichage de la configuration du système                                | 4  |
| Détails de la configuration système                                     | 5  |
| BIOS du système.                                                        | 5  |
| Utilitaire de configuration iDRAC                                       |    |
| Paramètres du périphérique                                              |    |
| Dell Lifecycle Controller                                               |    |
| Gestion des systèmes intégrée                                           | 27 |
| Gestionnaire de démarrage                                               |    |
| Affichage du Gestionnaire de démarrage                                  |    |
| Menu principal du Gestionnaire de démarrage                             |    |
| Menu de démarrage UEFI ponctuel                                         | 28 |
| Utilitaires du système                                                  |    |
| Démarrage PXE                                                           | 29 |

# Applications de gestion pré-système d'exploitation

Vous pouvez gérer les paramètres et fonctionnalités de base d'un système sans amorçage sur le système d'exploitation en utilisant le micrologiciel du système.

#### Sujets :

- Options permettant de gérer les applications pré-système d'exploitation
- Programme de configuration du système
- Dell Lifecycle Controller
- Gestionnaire de démarrage
- Démarrage PXE

# Options permettant de gérer les applications présystème d'exploitation

Votre système comporte les options suivantes pour gérer les applications du pré-système d'exploitation :

- Programme de configuration du système
- Dell Lifecycle Controller
- Gestionnaire de démarrage
- Preboot Execution Environment (Environnement d'exécution de préamorçage, PXE)

# Programme de configuration du système

L'écran **Configuration du système** permet de configurer les paramètres du BIOS, les paramètres d'iDRAC et les paramètres des périphériques de votre système.

(i) **REMARQUE :** Par défaut, le texte d'aide du champ sélectionné s'affiche dans le navigateur graphique. Pour afficher le texte d'aide dans le navigateur de texte, appuyez sur la touche F1.

Vous pouvez accéder au programme de configuration par l'une des opérations suivantes :

- Navigateur graphique standard : cette option est activée par défaut.
- Navigateur de texte : cette option est activée à l'aide de la Console Redirection (Redirection de la console).

# Affichage de la configuration du système

Pour afficher l'écran Configuration du système, procédez comme suit :

#### Étapes

- 1. Allumez ou redémarrez le système.
- 2. Appuyez sur F2 dès que vous voyez le message suivant :

F2 = System Setup

REMARQUE : Si le système d'exploitation commence à se charger alors que vous n'avez pas encore appuyé sur F2 attendez que
 le système finisse de démarrer, redémarrez-le et réessayez.

# Détails de la configuration système

Les détails de l'écran Menu principal de la configuration du système sont expliqués ci-dessous :

| Option                           | Description                                                                                                    |  |  |
|----------------------------------|----------------------------------------------------------------------------------------------------|--|--|
| BIOS du système                  | Permet de configurer les paramètres du BIOS.                                                                                                    |  |  |
| Paramètres iDRAC                 | Permet de configurer les paramètres de l'iDRAC.                                                                                                    |  |  |
|                                  | L'utilitaire de configuration iDRAC est une interface permettant d'installer et de configurer les paramètres iDRAC utilisant l'UEFI. Vous pouvez activer ou désactiver de nombreux paramètres iDRAC à l'aide de l'utilitaire Paramètres iDRAC. Pour plus d'informations sur cet utilitaire, consultez le <i>Integrated Dell Remote Access Controller User's Guide</i> (Guide d'utilisation d'iDRAC) sur www.dell.com/poweredgemanuals. |  |  |
| Paramètres du<br>périphérique    | Permet de configurer les paramètres de périphérique.                                                                                                    |  |  |
| Paramètres du<br>numéro de série | Permet de configurer les paramètres du numéro de série.                                                                                                    |  |  |

# **BIOS du système**

L'écran **BIOS du système** permet de modifier des fonctions spécifiques telles que Séquence de démarrage, Mot de passe du système, Mot de passe de configuration, la configuration du SATA et du PCIe NVMe, la configuration du mode RAID, et l'activation ou la désactivation des ports USB.

# Affichage du BIOS du système

Pour afficher l'écran BIOS du système, procédez comme suit :

#### Étapes

- 1. Allumez ou redémarrez le système.
- 2. Appuyez sur F2 dès que vous voyez le message suivant :

F2 = System Setup

- () **REMARQUE :** Si le système d'exploitation commence à se charger alors que vous n'avez pas encore appuyé sur F2 attendez que le système finisse de démarrer, redémarrez le système et réessayez.
- 3. Dans l'écran Menu principal de configuration du système, cliquez sur BIOS du système.

## Détails des paramètres du BIOS du système

#### À propos de cette tâche

Les détails de l'écran Paramètres du BIOS du système sont expliqués comme suit :

| Option                         | Description                                                                                                    |
|--------------------------------|----------------------------------------------------------------------------------------------------|
| Informations sur le<br>système | Spécifie les informations sur le système telles que le nom du modèle du système, la version du BIOS et le numéro de série. |
| Paramètres de la<br>mémoire    | Spécifie les informations et les options relatives à la mémoire installée.                                                 |
| Paramètres du<br>processeur    | Spécifie les informations et les options relatives au processeur telles que la vitesse et la taille du cache.              |
| Paramètres SATA                | Spécifie les options permettant d'activer ou de désactiver le contrôleur et les ports SATA intégrés.                       |

| Option                                                | Description                                                                                                    |  |  |
|-------------------------------------------------------|----------------------------------------------------------------------------------------------------|--|--|
| Paramètres NVMe                                       | Spécifie les options permettant de modifier les paramètres NVMe. Si le système contient les lecteurs NVMe que vous souhaitez configurer dans une baie RAID, vous devez définir ce champ et le champ <b>disque SATA intégré</b> dans le menu <b>Paramètres SATA</b> vers le mode <b>RAID</b> . Vous devrez peut-être également modifier les paramètres du <b>mode de démarragepour UEFI</b> . Sinon, vous devez définir ce champ sur le mode <b>Non RAID</b> . |  |  |
| Paramètres de<br>démarrage                            | Permet d'afficher les options pour indiquer le mode de démarrage (BIOS ou UEFI). Vous permet de modifier les<br>paramètres de démarrage UEFI et BIOS.                                                                                                    |  |  |
| Paramètres réseau                                     | Spécifie les options pour gérer les paramètres réseau et protocoles de démarrage UEFI.                                                                                                    |  |  |
|                                                       | Les paramètres réseau hérités sont gérés depuis le menu Paramètres du périphérique.                                                                                                    |  |  |
| Périphériques<br>intégrés                             | Permet d'afficher les options conçues pour gérer les ports et les contrôleurs de périphérique intégrés et de<br>spécifier les fonctionnalités et options associées.                                                                                                    |  |  |
| Communications<br>série                               | Spécifie les options permettant de gérer les ports série, leurs fonctionnalités et options associées.                                                                                                    |  |  |
| Paramètres du<br>profil du système                    | Fournit les options permettant de modifier les paramètres de gestion de l'alimentation du processeur et la fréquence de la mémoire.                                                                                                    |  |  |
| Sécurité du<br>système                                | Permet d'afficher les options conçues pour configurer les paramètres de sécurité du système tels que le mot d<br>passe du système, le mot de passe de la configuration et la sécurité TPM (Trusted Platform Module). Permet<br>également de gérer le bouton d'alimentation du système.                                                                                                    |  |  |
| Contrôle du<br>système<br>d'exploitation<br>redondant | Définit les informations du système d'exploitation redondant pour le contrôle du système d'exploitation redondant                                                                                                    |  |  |
| Paramètres divers                                     | Spécifie les options permettant de modifier la date et l'heure du système.                                                                                                    |  |  |

## Informations sur le système

L'écran **Informations sur le système** permet d'afficher les propriétés de l'système, telles que le numéro de série, le modèle de l'système et la version du BIOS.

# Affichage des informations système

Pour afficher l'écran Informations système, procédez comme suit :

#### Étapes

- 1. Allumez ou redémarrez le système.
- 2. Appuyez sur F2 dès que vous voyez le message suivant :

```
F2 = System Setup
```

- **REMARQUE :** Si le système d'exploitation commence à se charger alors que vous n'avez pas encore appuyé sur F2 attendez que le système finisse de démarrer, redémarrez-système et réessayez.
- 3. Dans l'écran Menu principal de configuration du système, cliquez sur BIOS du système.
- 4. Dans l'écran BIOS du système, cliquez sur Informations système.

# Détails des informations sur le système

#### À propos de cette tâche

Les informations détaillées de l'écran Informations sur le système sont les suivantes :

| Option                                        | Description                                                                                               |
|-----------------------------------------------|----------------------------------------------------------------------------------------------------|
| Nom de modèle du<br>système                   | Spécifie le nom du modèle du système.                                                                     |
| Version du BIOS<br>du système.                | Spécifie la version du BIOS installée sur le système.                                                     |
| Version du moteur<br>de gestion du<br>système | Spécifie la révision actuelle du micrologiciel du moteur de gestion.                                      |
| Numéro de série<br>du système                 | Spécifie le numéro de série du système.                                                                   |
| Fabricant du<br>système.                      | Spécifie le nom du fabricant du système.                                                                  |
| Coordonnées du<br>fabricant du<br>système.    | Spécifie les coordonnées du fabricant du système.                                                         |
| Version CPLD du<br>système                    | Spécifie la version actuelle du micrologiciel du circuit logique programmable complexe (CPLD) du système. |
| UEFI version de la<br>conformité              | Spécifie le niveau de conformité UEFI du micrologiciel système.                                           |

# Paramètres de la mémoire

L'écran **Paramètres de la mémoire** permet d'afficher tous les paramètres de la mémoire, ainsi que d'activer ou de désactiver des fonctions de mémoire spécifiques, telles que les tests de la mémoire de l'système et l'entrelacement de nœuds.

# Affichage des paramètres de la mémoire

Pour afficher l'écran Paramètres de la mémoire, procédez comme suit :

#### Étapes

- 1. Allumez ou redémarrez le système.
- 2. Appuyez sur F2 dès que vous voyez le message suivant :

F2 = System Setup

**REMARQUE :** Si le système d'exploitation commence à se charger alors que vous n'avez pas encore appuyé sur F2 attendez que le système finisse de démarrer, redémarrez le système et réessayez.

- 3. Dans l'écran Menu principal de configuration du système, cliquez sur BIOS du système.
- 4. Dans l'écran BIOS du système, cliquez sur Paramètres de la mémoire.

# Détails de l'écran Paramètres de la mémoire

#### À propos de cette tâche

Le détail de l'écran Paramètres de la mémoire est le suivant :

| Option                          | Description                                                      |
|---------------------------------|------------------------------------------------------------------|
| Taille de la<br>mémoire système | Spécifie la taille de la mémoire du système.                     |
| Type de mémoire<br>système      | Indique le type de la mémoire qui est installée dans le système. |

| Option                                                       | Description                                                                                                    |  |  |
|--------------------------------------------------------------|----------------------------------------------------------------------------------------------------|--|--|
| Vitesse de la<br>mémoire système                             | Indique la vitesse de la mémoire système.                                                                                                    |  |  |
| Tension de la<br>mémoire système                             | Indique la tension de la mémoire système.                                                                                                    |  |  |
| Mémoire vidéo                                                | Indique la quantité de mémoire vidéo disponible.                                                                                                    |  |  |
| Tests de la<br>mémoire système                               | Indique si les tests de la mémoire système sont exécutés pendant l'amorçage du système. Les options sont <b>Activé</b><br>et <b>Désactivé</b> . Par défaut, cette option est définie sur <b>Désactivé</b> .                                                                                                    |  |  |
| Délai<br>d'actualisation de<br>la DRAM                       | Si vous activez le <b>contrôleur de mémoire du processeur</b> pour retarder l'exécution des commandes <b>REFRESH</b> , vous pouvez améliorer les performances de certaines charges applicatives. En réduisant le délai, vous vous assurez que le contrôleur de mémoire exécute la commande <b>REFRESH</b> intervalles réguliers. Pour les serveurs avec processeur Intel, ce paramètre affecte uniquement les systèmes configurés avec des barrettes DIMM qui utilisent des DRAM de 8 Go de densité. |  |  |
| Mode de<br>fonctionnement<br>de la mémoire                   | Indique le mode de fonctionnement de la mémoire. Les options disponibles sont <b>Mode Optimiseur</b> , <b>Mode à une</b><br>rangée, Mode à plusieurs rangées, et <b>Mode miroir</b> . Par défaut, cette option est définie sur <b>Mode</b><br><b>Optimiseur</b> .<br>() <b>REMARQUE :</b> L'option <b>Mode de fonctionnement de la mémoire</b> peut comporter des options par défaut<br>et des options disponibles différentes selon la configuration de la mémoire du système.                      |  |  |
| État actuel du<br>mode de<br>fonctionnement<br>de la mémoire | Indique l'état actuel du mode de fonctionnement de la mémoire.                                                                                                    |  |  |
| Entrelacement de<br>nœuds                                    | Spécifie si l'architecture de mémoire non uniforme (NUMA) est prise en charge. Si ce champ est réglé sur <b>Activé</b> ,<br>l'entrelacement de mémoire est pris en charge si une configuration de mémoire symétrique est installée. Si ce<br>champ est réglé sur <b>Désactivé</b> , le système prend en charge les configurations de mémoire NUMA (asymétrique).<br>Par défaut, cette option est définie sur <b>Désactivé</b> .                                                                      |  |  |
| Paramètres<br>ADDDC                                          | Permet d'activer ou de désactiver la fonctionnalité <b>Paramètres ADDDC</b> . Lors de l'activation d'ADDDC (Adaptive Double DRAM Device Correction), les DRAM en échec sont mappés de manière dynamique. Lorsque cette option est définie sur <b>Activé</b> , elle peut avoir un impact sur les performances du système avec certaines charges de travail. Cette fonctionnalité s'applique uniquement aux modules DIMM x4. Par défaut, cette option est définie sur <b>Activé</b> .                  |  |  |
| Temps tRFC natif<br>pour les modules<br>DIMM de 16 Go        | Permet aux modules DIMM de 16 Go de fonctionner selon le délai d'actualisation des lignes (tRFC) programmé.<br>L'activation de cette fonctionnalité peut améliorer les performances système pour certaines configurations.<br>Toutefois, l'activation de cette fonctionnalité n'a aucun effet sur les configurations avec des barrettes DIMM<br>3DS/TSV de 16 Go. Par défaut, cette option est définie sur <b>Activé</b> .                                                                           |  |  |
| Autorafraîchissem<br>ent opportuniste                        | Active ou désactive la fonctionnalité d'autorafraîchissement opportuniste. Par défaut, cette option est définie sur <b>Désactivé</b> et n'est pas prise en charge lorsque des modules DCPMM se trouvent dans le système.                                                                                                    |  |  |
| Journalisation des<br>erreurs corrigibles                    | Active ou désactive la journalisation des erreurs de seuil de mémoire corrigibles. Par défaut, cette option est définie sur <b>Activé</b> .                                                                                                    |  |  |

## Paramètres du processeur

L'écran **Paramètres du processeur** permet d'afficher les paramètres du processeur et d'exécuter des fonctions spécifiques telles que l'activation de la technologie de virtualisation, la prérécupération matérielle et la mise en état d'inactivité du processeur logique.

# Affichage des paramètres du processeur

Pour afficher l'écran Paramètres du processeur, effectuez les étapes suivantes :

#### Étapes

1. Allumez ou redémarrez le système.

2. Appuyez sur F2 dès que vous voyez le message suivant :

F2 = System Setup

(i) REMARQUE : Si le système d'exploitation commence à se charger alors que vous n'avez pas encore appuyé sur F2 attendez que le système finisse de démarrer, redémarrez-système et réessayez.

- 3. Dans l'écran Menu principal de configuration du système, cliquez sur BIOS du système.
- 4. Sur l'écran BIOS du système, cliquez sur Paramètres du processeur.

# Description des paramètres du processeur

#### À propos de cette tâche

Les informations détaillées affichées à l'écran Processor Settings (Paramètres du processeur) s'expliquent comme suit :

| Option                                              | Description                                                                                                    |
|-----------------------------------------------------|----------------------------------------------------------------------------------------------------|
| Logical Processor                                   | Permet d'activer ou de désactiver les processeurs logiques et d'afficher le nombre de processeurs logiques. Si<br>cette option est définie sur <b>Enabled</b> (Activé), le BIOS affiche tous les processeurs logiques. Si cette option est<br>définie sur <b>Désactivé</b> , le BIOS n'affiche qu'un processeur logique par cœur. Par défaut, l'option est définie sur<br><b>Activé</b> .                                               |
| CPU Interconnect<br>Speed                           | Permet de régler la fréquence des liaisons de communication entre les processeurs du système.<br>(i) REMARQUE : Les processeurs standard et de base prennent en charge des fréquences de liaison<br>inférieures.                                                                                                    |
|                                                     | Les options disponibles sont taux de transfert maximal, 10,4 GT/s, et 9,6 GT/s. Cette option a la valeur taux de transfert maximal par défaut.                                                                                                    |
|                                                     | Le taux de transfert maximal indique que le BIOS exécute les liaisons de communication à la fréquence de<br>fonctionnement maximale prise en charge par les processeurs. Vous pouvez également sélectionner fréquences<br>spécifiques que le ou les processeurs prennent en charge, ce qui peut varier.                                                                                                    |
|                                                     | Pour obtenir de meilleures performances, vous devez sélectionner <b>taux de transfert maximal</b> . Toute réduction de la fréquence des liaisons de communication affecte les performances des accès à la mémoire non locale et du trafic de cohérence du cache. De plus, cela peut ralentir l'accès aux appareils d'E/S non locaux à partir d'un processeur particulier.                                                               |
|                                                     | Toutefois, si des considérations d'économie d'énergie l'emportent sur les performances, vous voudrez peut-être<br>réduire la fréquence des liaisons de communication du processeur. Dans ce cas, vous devez localiser les accès à la<br>mémoire et aux E/S sur le nœud NUMA le plus proche afin d'en limiter l'impact sur les performances du système.                                                                                  |
| Technologie de<br>virtualisation                    | Active ou désactive la technologie de virtualisation (Virtualization Technology) pour le processeur. Par défaut, l'option est définie sur <b>Activé</b> .                                                                                                    |
| Prérécupération<br>de la ligne<br>suivante du cache | Permet d'optimiser le système pour des applications nécessitant une utilisation élevée de l'accès séquentiel de la mémoire. Par défaut, l'option est définie sur <b>Activé</b> . Vous pouvez désactiver cette option pour des applications nécessitant une utilisation élevée à un accès aléatoire à la mémoire.                                                                                                    |
| Hardware<br>Prefetcher                              | Permet d'activer ou de désactiver le prérécupérateur de matériel. Par défaut, l'option est définie sur Activé.                                                                                                    |
| Software<br>Prefetcher                              | Permet d'activer ou de désactiver le prélecteur de logiciel. Par défaut, l'option est définie sur Activé.                                                                                                    |
| DCU Streamer<br>Prefetcher                          | Permet d'activer ou de désactiver le prélecteur de flux de l'unité de cache de données (DCU). Par défaut, l'option est définie sur <b>Activé</b> .                                                                                                    |
| DCU IP Prefetcher                                   | Permet d'activer ou de désactiver le prélecteur d'IP de l'unité de cache de données (DCU). Par défaut, l'option est définie sur <b>Activé</b> .                                                                                                    |
| Sous-cluster<br>NUMA                                | La fonctionnalité SNC (mise en sous-cluster NUMA) permet de fracturer le LLC (mémoire cache de dernier niveau) en plusieurs clusters disjoints d'après la plage d'adresse, chaque cluster étant lié à un sous-ensemble de contrôleurs de la mémoire dans le système. Cette fonctionnalité améliore la latence moyenne du LLC. Active ou désactive la mise en sous-cluster NUMA. Par défaut, l'option est définie sur <b>Désactivé</b> . |

| Option                                    | Description                                                                                                    |                                                                                        |  |
|-------------------------------------------|----------------------------------------------------------------------------------------------------|----------------------------------------------------------------------------------------|--|
| Prérécupération<br>UPI                    | Vous permet de faire en sorte que la lecture de mémoire commence de façon anticipée sur le bus DDR. Le chemin<br>Rx UPI (Ultra Path Interconnect) entraînera la lecture de mémoire spéculative directe sur le contrôleur de<br>mémoire intégré (IMC, Integrated Memory Controller). Par défaut, l'option est définie sur <b>Activé</b> .                                                                                                    |                                                                                        |  |
| Prérécupération<br>LLC                    | Active ou désactive la prérécupération LLC sur tous les threads. Par défaut, l'option est définie sur <b>Désactivé</b> .                                                                                                    |                                                                                        |  |
| Attribution de<br>lignes mortes du<br>LLC | Permet d'activer ou de désactiver l'attribution de lignes mortes du LLC. Par défaut, l'option est définie sur <b>Activé</b> .<br>Vous pouvez activer ou désactiver cette option pour saisir ou non les lignes inactives dans LLC.                                                                                                    |                                                                                        |  |
| Répertoire AtoS                           | Permet d'activer ou de désactiver le Répertoire AtoS. L'optimisation AToS réduit les latences de lecture à distance pour les accès en lecture répétés sans interventions en écriture. Par défaut, l'option est définie sur <b>Désactivé</b> .                                                                                                    |                                                                                        |  |
| Logical Processor<br>Idling               | Vous permet d'améliorer l'efficacité énergétique d'un système. Elle utilise les algorithmes de parking des cœurs du système d'exploitation et parque certains processeurs logiques du système, lequel permet alors aux cœurs de processeurs correspondants de passer en état d'inactivité. Cette option peut être activée uniquement si elle est prise en charge par le système d'exploitation. Par défaut, l'option est définie sur <b>Désactivé</b> . |                                                                                        |  |
| Configurable TDP                          | Permet de configurer le niveau de TDP. Les options disponibles sont les suivantes : <b>Nominal</b> , <b>Niveau 1</b> et <b>Niveau 2</b> . Par défaut, l'option est définie sur <b>Nominal</b> .                                                                                                    |                                                                                        |  |
|                                           | (i) <b>REMARQUE :</b> Cette option est disponible uniquement sur certaines SKU des processeurs.                                                                                                    |                                                                                        |  |
| x2APIC Mode                               | Permet d'activer ou de désactiver le mode Intel x2APIC. Par défaut, cette option est définie sur Activé.                                                                                                    |                                                                                        |  |
|                                           | Par rapport à l'architecture xAPIC classique, xAPIC étend l'adressage des processeurs et améliore les<br>performances de distribution des interruptions. La technologie de virtualisation doit être activée pour permettre<br>l'activation et la désactivation du mode x2APIC. Le mode x2APIC est obligatoirement désactivé lorsque la<br>technologie de virtualisation est désactivée.                                                                 |                                                                                        |  |
| Number of Cores<br>per Processor          | Permet de contrôler le nombre de cœurs activés sur chaque processeur. Par défaut, cette option est définie sur<br>All (Tous).                                                                                                    |                                                                                        |  |
| Vitesse du cœur<br>de processeur          | Spécifie la fréquence maximale du cœur du processeur.                                                                                                    |                                                                                        |  |
| Vitesse du bus du<br>processeur           | Affiche la vitesse de bus du processeur.                                                                                                    |                                                                                        |  |
| Processor n                               | () <b>REMARQUE :</b> En fonction du nombre de processeurs déjà installés, il peut y avoir jusqu'à deux processeurs répertoriés.                                                                                                    |                                                                                        |  |
|                                           | Les paramètres suivan                                                                                                    | ts sont indiqués pour chaque processeur installé dans le système :                     |  |
|                                           | Option                                                                                                    | Description                                                                            |  |
|                                           | Famille-Modèle-<br>Version                                                                                                    | Spécifie la famille, le modèle et la version du processeur tels que définis par Intel. |  |
|                                           | Brand                                                                                                    | Spécifie le nom de marque.                                                             |  |
|                                           | Level 2 Cache                                                                                                    | Spécifie la taille de la mémoire cache L2.                                             |  |
|                                           | Level 3 Cache                                                                                                    | Spécifie la taille de la mémoire cache L3.                                             |  |
|                                           | Number of Cores                                                                                                    | Spécifie le nombre de cœurs par processeur.                                            |  |

Capacité deSpécifie la capacité de mémoire maximale par processeur.mémoire maximale

Microcode Spécifie le microcode.

# Paramètres SATA

L'écran **Paramètres SATA** permet d'afficher les paramètres des périphériques SATA et activer le mode RAID SATA et PCIe NVMe sur votre système.

# Affichage des paramètres SATA

Pour afficher l'écran Paramètres SATA, procédez comme suit :

#### Étapes

- 1. Allumez ou redémarrez le système.
- 2. Appuyez sur F2 dès que vous voyez le message suivant :

F2 = System Setup

**REMARQUE :** Si le système d'exploitation commence à se charger alors que vous n'avez pas encore appuyé sur F2 attendez que le système finisse de démarrer, redémarrez-système et réessayez.

- 3. Dans l'écran Menu principal de configuration du système, cliquez sur BIOS du système.
- 4. Dans l'écran BIOS du système, cliquez sur Paramètres SATA.

# Détails des paramètres SATA

#### À propos de cette tâche

Les informations détaillées affichées à l'écran Paramètres SATA sont les suivantes :

| Option                             | Description                                                                                                    |                                                                                                    |  |
|------------------------------------|----------------------------------------------------------------------------------------------------|----------------------------------------------------------------------------------------------------|--|
| Disque SATA<br>intégré             | Permet de définir l'option Disque SATA intégré sur le mode <b>AHCI</b> , ou <b>RAID</b> . Par défaut, cette option est définie sur <b>Mode AHCI</b> .                                                                                                    |                                                                                                    |  |
| Gel du verrouillage<br>de sécurité | Vous permet d'envoyer la commande <b>Gel du verrouillage de sécurité</b> sur les lecteurs SATA intégré au cours de l'auto-test de démarrage (POST). Cette option est applicable uniquement pour le mode AHCI. Par défaut, cette option est définie sur <b>Activé</b> . |                                                                                                    |  |
| Cache en écriture                  | Permet d'activer ou de désactiver la commande des disques SATA intégrés au cours du POST (auto-test de<br>démarrage). Par défaut, cette option est définie sur <b>Désactivé</b> .                                                                                      |                                                                                                    |  |
| Port n                             | Permet de définir le type de lecteur de l'appareil sélectionné.                                                                                                    |                                                                                                    |  |
|                                    | Pour le mode AHCI ou RAID, la prise en charge du BIOS est toujours activée.                                                                                                    |                                                                                                    |  |
|                                    | Option                                                                                                    | Description                                                                                                    |  |
|                                    | Modèle                                                                                                    | Spécifie le modèle de lecteur du périphérique sélectionné.                                                                           |  |
|                                    | Type de lecteur                                                                                                    | Spécifie le type du lecteur connecté au port SATA.                                                                                   |  |
|                                    | Capacité                                                                                                    | Spécifie la capacité totale du disque dur. Ce champ n'est pas défini pour les supports<br>amovibles, tels que les lecteurs optiques. |  |

## Paramètres NVMe

Les paramètres NVMe vous permettent de définir les disques NVMe sur le mode RAID ou le mode Non RAID.

REMARQUE : Pour configurer ces disques en tant que disques RAID, vous devez définir les disques NVMe et l'option Disque SATA
 intégré du menu Paramètres SATA sur le mode RAID. Sinon, vous devez définir ce champ sur le mode Non RAID.

# Affichage des paramètres NVMe

Pour afficher l'écran Paramètres NVMe, effectuez les étapes suivantes :

#### Étapes

1. Allumez ou redémarrez le système.

2. Appuyez sur F2 dès que vous voyez le message suivant :

F2 = System Setup

**REMARQUE :** Si le système d'exploitation commence à se charger alors que vous n'avez pas encore appuyé sur F2 attendez que le système finisse de démarrer, redémarrez-le et réessayez.

- 3. Dans l'écran Menu principal de configuration du système, cliquez sur BIOS du système.
- 4. Dans l'écran BIOS du système, cliquez sur Paramètres NVMe.

# Détails des paramètres NVMe

#### À propos de cette tâche

Les informations détaillées affichées à l'écran Paramètres NVMe sont les suivantes :

#### Option Description

Mode NVMe Vous permet de définir le mode NVMe. Par défaut, cette option est définie sur Non RAID.

## Paramètres de démarrage

Vous pouvez utiliser l'écran **Paramètres de démarrage** pour régler le mode de démarrage sur **BIOS** ou UEFI **UEFI**. Il vous permet également de spécifier l'ordre de démarrage.

- UEFI: L'Unified Extensible Firmware Interface (UEFI) est une nouvelle interface entre les systèmes d'exploitation et le micrologiciel de la plate-forme.. L'interface se compose de tableaux de données avec des informations relatives à la plate-forme, des appels de service de démarrage et d'exécution qui sont disponibles pour le système d'exploitation et son chargeur. Les avantages suivants sont disponibles lorsque le mode de démarrage est réglé sur UEFI :
  - Prise en charge des partitions de disque de plus de 2 To.
  - Sécurité renforcée (par exemple, amorçage sécurisé UEFI).
  - Temps de démarrage plus rapide.

i) REMARQUE : Vous devez utiliser uniquement le mode de démarrage UEFI pour démarrer à partir des lecteurs NVMe.

• BIOS : Le mode de démarrage du BIOS est le mode de démarrage traditionnel. Il est maintenu pour une compatibilité descendante.

## Affichage des paramètres de démarrage

Pour afficher l'écran Paramètres de démarrage, procédez comme suit :

#### Étapes

- 1. Allumez ou redémarrez le système.
- 2. Appuyez sur F2 dès que vous voyez le message suivant :

F2 = System Setup

**REMARQUE :** Si le système d'exploitation commence à se charger alors que vous n'avez pas encore appuyé sur F2 attendez que le système finisse de démarrer, redémarrez-système et réessayez.

- 3. Dans l'écran Menu principal de configuration du système, cliquez sur BIOS du système.
- 4. Dans l'écran BIOS du système, cliquez sur Paramètres de démarrage.

## Description des Paramètres de démarrage

#### À propos de cette tâche

Le détail de l'écran Paramètres de démarrage est le suivant :

| Option                                  | Description                                                                                                    |  |  |
|-----------------------------------------|----------------------------------------------------------------------------------------------------|--|--|
| Mode de<br>démarrage                    | Permet de définir le mode de démarrage du système.<br>PRÉCAUTION : changer le mode de démarrage peut empêcher le démarrage du système si le<br>système d'exploitation n'a pas été installé selon le même mode de démarrage.                                                                                                    |  |  |
|                                         | Si le système d'exploitation prend en charge l' <b>UEFI</b> , vous pouvez définir cette option sur <b>UEFI</b> . Le réglage de ce<br>champ sur <b>BIOS</b> permet la compatibilité avec des systèmes d'exploitation non UEFI. Par défaut, cette option est<br>définie sur <b>UEFI</b> .                                                                                                    |  |  |
|                                         | REMARQUE : Le fait de définir ce champ sur UEFI désactive le menu Paramètres de démarrage du BIOS.                                                                                                    |  |  |
| Relancer la<br>séquence de<br>démarrage | Active ou désactive la fonction <b>Réessayer la séquence de démarrage</b> . Si cette option est définie sur <b>Activé</b> et que le système n'arrive pas à démarrer, ce dernier réexécute la séquence de démarrage après 30 secondes. Par défaut, cette option est définie sur <b>Activé</b> .                                                                                                    |  |  |
| Basculement du<br>disque dur            | Définit le disque dur utilisé pour l'amorçage en cas de panne du disque dur. Les périphériques sont sélectionnés dans la <b>Séquence du disque dur</b> dans le menu <b>Paramètres des options de démarrage</b> . Lorsque l'option est définie sur <b>Désactivé</b> , seul le premier disque dur de la liste est utilisé pour le démarrage. Lorsque l'option est définie sur <b>Activé</b> , tous les périphériques de disque dur sont utilisés dans l'ordre, tel que répertorié dans la <b>Séquence du disque dur</b> . Cette option n'est pas activée pour le <b>mode de démarrage UEFI</b> . Par défaut, cette option est définie sur <b>Désactivé</b> . |  |  |
| Amorçage USB<br>générique               | Active ou désactive les options de démarrage USB. Par défaut, cette option est définie sur <b>Désactivé</b> .                                                                                                    |  |  |
| Espace réservé du<br>disque dur         | Permet d'activer ou de désactiver l'option d'espace réservé du disque dur. Par défaut, cette option est définie sur <b>Désactivé</b> .                                                                                                    |  |  |
| Paramètres de<br>démarrage du<br>BIOS   | Active ou désactive les options de démarrage du BIOS.<br>(i) <b>REMARQUE :</b> Cette option est activée uniquement si le mode de démarrage est le BIOS.                                                                                                    |  |  |
| Paramètres de<br>démarrage UEFI         | Active ou désactive les options de démarrage du UEFI.<br>Les options de démarrage comprennent <b>IPv4 PXE</b> et <b>IPv6 PXE</b> . Par défaut, cette option est définie sur <b>IPv4</b> .<br>(i) <b>REMARQUE :</b> Cette option est activée uniquement si le mode de démarrage est l'UEFI.                                                                                                    |  |  |
| Séquence de<br>démarrage UEFI           | Permet de modifier l'ordre des périphériques de démarrage.                                                                                                    |  |  |
| Boot Options<br>Enable/Disable          | Permet de sélectionner les périphériques de démarrage activés ou désactivés.                                                                                                    |  |  |

# Choix du mode de démarrage du système

Le programme de configuration du système vous permet de spécifier un des modes de démarrage suivants pour l'installation du système d'exploitation :

- Le mode de démarrage du BIOS est l'interface standard de démarrage au niveau du BIOS.
- Le mode de démarrage UEFI (par défaut) est une interface de démarrage 64 bits améliorée.
- Si vous avez configuré le système pour qu'il démarre en mode UEFI, il remplace le BIOS du système.
- 1. Dans le Menu principal de configuration du système, cliquez sur Paramètres de démarrage et sélectionnez Mode de démarrage.

2. Sélectionnez le mode de démarrage UEFI souhaité pour démarrer le système.

PRÉCAUTION : changer le mode de démarrage peut empêcher le démarrage du système si le système d'exploitation n'a pas été installé selon le même mode de démarrage.

3. Lorsque le système a démarré dans le mode de démarrage spécifié, vous pouvez installer votre système d'exploitation depuis ce mode.

REMARQUE : Les systèmes d'exploitation doivent être compatibles avec l'UEFI afin d'être installés en mode de démarrage UEFI. Les systèmes d'exploitation DOS et 32 bits ne prennent pas en charge l'UEFI et ne peuvent être installés qu'à partir du mode de démarrage BIOS.

(i) **REMARQUE :** Pour obtenir les dernières informations sur les systèmes d'exploitation pris en charge, rendez-vous sur le site www.dell.com/ossupport.

# Modification de la séquence de démarrage

#### À propos de cette tâche

Vous devrez peut-être modifier l'ordre de démarrage si vous souhaitez amorcer à partir d'une clé USB ou d'un lecteur optique. La procédure ci-dessous peut être différente si vous avez sélectionné **BIOS** comme **Mode de démarrage**.

#### Étapes

- 1. Dans l'écran Menu principal de configuration du système, cliquez sur BIOS du système > Paramètres de démarrage > Paramètres de démarrage UEFI/BIOS > Séquence de démarrage UEFI/BIOS.
- 2. Cliquez sur Exit (Quitter), puis sur Yes (Oui) pour enregistrer les paramètres en quittant.

### Paramètres réseau

Vous pouvez utiliser l'écran **Paramètres réseau** pour modifier les paramètres de démarrage UEFI PXE, iSCSI et HTTP. L'option Paramètres réseau n'est disponible qu'en mode UEFI.

() **REMARQUE :** Le BIOS ne contrôle pas les paramètres réseau en mode BIOS. Pour ce dernier, les réseau sont gérés par la ROM en option du contrôleur réseau.

### Affichage des paramètres réseau

Pour afficher l'écran Paramètres réseau, effectuez les étapes suivantes :

#### Étapes

- 1. Allumez ou redémarrez le système.
- 2. Appuyez sur F2 dès que vous voyez le message suivant :

F2 = System Setup

**REMARQUE :** Si le système d'exploitation commence à se charger alors que vous n'avez pas encore appuyé sur F2 attendez que le système finisse de démarrer, redémarrez-système et réessayez.

- 3. Dans l'écran Menu principal de configuration du système, cliquez sur BIOS du système.
- 4. Dans l'écran BIOS du système, cliquez sur Paramètres réseau.

### Détails de l'écran Paramètres réseau

Les informations détaillées affichées à l'écran Paramètres réseau sont expliquées comme suit :

#### À propos de cette tâche

| Option                       | Description                     |                                                                                                    |
|------------------------------|---------------------------------|----------------------------------------------------------------------------------------------------|
| Paramètres PXE<br>de l'UEFI  | Options                         | Description                                                                                                    |
|                              | Appareil PXE n (n<br>= 1 à 4)   | Permet d'activer ou de désactiver l'appareil. Lorsque cette option est activée, une option de démarrage PXE en mode UEFI est créée pour l'appareil. |
| Paramètres HTTP<br>de l'UEFI | Options                         | Description                                                                                                    |
|                              | Appareil HTTP (n<br>= de 1 à 4) | Permet d'activer ou de désactiver l'appareil. Lorsque cette option est activée, une option de démarrage UEFI HTTP est créée pour l'appareil.        |

#### Option Description

Paramètres iSCSI Permet de contrôler la configuration de l'appareil iSCSI. UEFI

#### Tableau 1. Détail de l'écran Paramètres iSCSI de l'UEFI

| Option                       | Description                                                                                                    |
|------------------------------|----------------------------------------------------------------------------------------------------|
| Nom de l'initiateur iSCSI    | Spécifie le nom de l'initiateur iSCSI au format IQN.                                                                                                    |
| Appareil1 iSCSI              | Active ou désactive l'appareil iSCSI. Lorsque cette<br>option est désactivée, une option de démarrage UEFI<br>est créée automatiquement pour l'appareil iSCSI. Par<br>défaut, cette option est définie sur . |
| Paramètres d'Appareil1 iSCSI | Permet de contrôler la configuration de l'appareil<br>iSCSI.                                                                                                    |

#### Configuration de l'authentification TLS

Permet d'afficher et/ou de modifier le mode d'authentification TLS de démarrage de cet appareil. **Aucun** signifie que le serveur HTTP et le client ne s'authentifient pas l'un l'autre pour cet amorçage. **Unidirectionnel** signifie que le serveur HTTP sera authentifié par le client, tandis que le client ne sera pas authentifié par le serveur. Par défaut, cette option est définie sur **Aucun**.

# Périphériques intégrés

L'écran **Périphériques intégrés** permet d'afficher et de configurer les paramètres de tous les périphériques intégrés, y compris le contrôleur vidéo, le contrôleur RAID intégré et les ports USB.

# Affichage des appareils intégrés

Pour afficher l'écran Périphériques intégrés, procédez comme suit :

#### Étapes

- 1. Allumez ou redémarrez le système.
- 2. Appuyez sur F2 dès que vous voyez le message suivant :

F2 = System Setup

**REMARQUE :** Si le système d'exploitation commence à se charger alors que vous n'avez pas encore appuyé sur F2 attendez que le système finisse de démarrer, redémarrez-le et réessayez.

- 3. Dans l'écran Menu principal de configuration du système, cliquez sur BIOS du système.
- 4. Sur l'écran BIOS du système, cliquez sur Périphériques intégrés.

# Détails des périphériques intégrés

#### À propos de cette tâche

Les informations détaillées affichées à l'écran Périphériques intégrés sont les suivantes :

#### Option Description

| Ports USB     | Désactive les ports USB avant accessibles à l'utilisateur. Si vous sélectionnez Only Back Ports On (Ports    |  |  |
|---------------|----------------------------------------------------------------------------------------------------|--|--|
| accessibles à | arrière activés uniquement) les ports USB avant sont désactivés, et si vous sélectionnez All ports Off (Tous |  |  |
| l'utilisateur | les ports désactivés), tous les ports USB avant et arrière seront désactivés.                                |  |  |
|               |                                                                                                    |  |  |

Le clavier et la souris USB fonctionnent toujours sur certains ports USB pendant le processus de démarrage, en fonction de la sélection. Une fois le processus d'amorçage terminé, les ports USB seront activés ou désactivés en fonction de la configuration.

| Option                                                       | Description                                                                                                    |  |
|--------------------------------------------------------------|----------------------------------------------------------------------------------------------------|--|
| Port USB interne                                             | Active ou désactive le port USB interne. Cette option est définie sur <b>On (Activé)</b> ou <b>Off (Désactivé)</b> . Par défaut, l'option est définie sur <b>Activé</b> .<br>(i) <b>REMARQUE :</b> Le port interne de la carte SD sur la carte de montage PCle est contrôlé par le port USB interne.                                                                                                    |  |
| iDRAC Direct USB<br>Port                                     | Le port USB direct de l'iDRAC est géré par l'iDRAC exclusivement avec une visibilité aucun hôte. Cette option est<br>définie sur <b>On (Activé)</b> ou <b>Off (Désactivé)</b> . Lorsqu'elle est définie sur <b>Off (Désactivé)</b> , iDRAC ne détecte<br>aucun périphérique USB installé dans ce port. Par défaut, l'option est définie sur <b>Activé</b> .                                                                                                    |  |
| Integrated RAID<br>Controller                                | Permet d'activer ou de contrôleur RAID intégré. Par défaut, l'option est définie sur Activé.                                                                                                    |  |
| Cartes réseau<br>intégrées NIC1 et<br>NIC2                   | () <b>REMARQUE :</b> Les options Cartes réseau intégrées NIC1 et NIC2 sont disponibles uniquement sur les systèmes qui ne disposent pas de <b>Carte réseau intégrée 1</b> .                                                                                                    |  |
|                                                              | Permet d'activer ou de désactiver les optionsCartes réseau intégrées NIC1 et NIC2. Si cette option est définie sur <b>Désactivé</b> , la carte NIC peut toujours être disponible pour l'accès réseau partagé par le contrôleur de gestion intégré. Les options Embedded NIC1 and NIC2 (Cartes réseau intégrées NIC1 et NIC2) sont disponibles uniquement sur les systèmes qui ne disposent pas de cartes filles réseau (NDC). L'option Cartes réseau intégrées NIC1 et NIC2 remplace l'option Carte réseau intégrée 1. Configurez l'option Cartes réseau intégrées NIC1 et NIC2 en utilisant les utilitaires de gestion de carte réseau de l'appliance.                                                                                                    |  |
| I/OAT DMA<br>Engine                                          | Permet d'activer ou de désactiver l'option I/OAT. I/OAT DMA est un ensemble de fonctions conçues pour<br>accélérer le trafic réseau et abaissez l'utilisation de l'UC. Activez cette option seulement si la fonctionnalité est<br>prise en charge par le matériel et le logiciel.Cette option est définie sur <b>Désactivée</b> par défaut.                                                                                                    |  |
| Suspension de<br>réponse du mode<br>de surveillance<br>d'E/S | Sélection du nombre de cycles durant lesquels les E/S PCI peuvent refuser les requêtes de surveillance provenant<br>du processeur pour lui laisser suffisamment de temps pour terminer son processus d'écriture sur LLC. Ce<br>paramètre peut améliorer les performances sur des charges de travail où le débit et le temps de latence sont<br>essentiels.                                                                                                    |  |
| Contrôleur vidéo<br>intégré                                  | Active ou désactive l'utilisation de contrôleur vidéo intégré en tant que l'affichage principal. Lorsqu'elle est définie<br>sur <b>Enabled (Activé)</b> , le contrôleur vidéo intégré sera l'affichage principal, même si des cartes graphiques<br>complémentaires sont installées. Lorsqu'il est défini sur <b>Désactivé</b> , une carte graphique supplémentaire sera utilisé<br>comme affichage principal. Le BIOS s'affiche à la fois au principal sortie vidéo complémentaire et vidéo intégré au<br>cours de l'auto-test de démarrage et l'environnement de pré-amorçage. La vidéo intégrée est désactivée avant le<br>démarrage du système d'exploitation. Par défaut, l'option est définie sur <b>Activé</b> .<br>()<br><b>REMARGUE :</b> Lorsqu'il existe plusieurs add-in cartes graphiques installés dans le système, la première carte<br>PCI découvrir pendant l'énumération est sélectionné en tant que la vidéo principale. Il est possible que vous<br>ayez à re-classer les cartes dans les logements par ordre pour contrôler les carte est la vidéo principale. |  |
| État actuel du<br>contrôleur vidéo<br>intégré                | Indique l'état actuel du contrôleur vidéo intégré. L'option <b>Current State of Embedded Video Controller (État actuel du contrôleur vidéo intégré)</b> est un champ en lecture seule. Si le contrôleur vidéo intégré est le seul moyen d'affichage dans le système (c'est-à-dire, aucune carte graphique supplémentaire n'est installée), alors le contrôleur vidéo intégré est automatiquement utilisé comme affichage principal, même si le paramètre <b>Contrôleur vidéo intégré</b> .                                                                                                    |  |
| SR-IOV Global<br>Enable                                      | Permet d'activer ou de désactiver la configuration du BIOS des périphériques SR-IOV (Single Root I/O<br>Virtualization, Virtualisation d'E/S de racine unique). Cette option est définie sur <b>Désactivé</b> par défaut.                                                                                                    |  |
| Port de la carte<br>SD interne                               | Permet d'activer ou de désactiver le port de carte SD interne de la carte du double module SD interne (IDSDM).<br>Par défaut, l'option est définie sur <b>Activé</b> .                                                                                                    |  |
| Redondance de la<br>carte SD interne                         | Permet de configurer le mode de redondance du module double SD interne (IDSDM). Lorsque l'option est réglée sur le mode <b>Miroir</b> , les données sont écrites sur les deux cartes SD. L'écriture des données se fait sur les deux cartes SD. En cas d'échec de l'une ou l'autre des cartes et de remplacement de la carte en échec, les données de la carte active sont copiées sur la carte hors ligne au cours de l'amorçage du système.                                                                                                    |  |
|                                                              | Lorsque la redondance de la carte SD interne est défini sur <b>Désactivé</b> , seule la carte SD principale est visible sous le système d'exploitation. Par défaut, l'option est définie sur <b>Désactivé</b> .                                                                                                    |  |
| Carte SD<br>principale interne                               | Par défaut, la carte SD principale est sélectionnée comme carte SD 1. Si la carte SD 1 n'est pas présente, le<br>contrôleur doit sélectionner la carte SD 2 en tant que carte SD principale.                                                                                                    |  |

| Option                                            | Description                                                                                                    |
|---------------------------------------------------|----------------------------------------------------------------------------------------------------|
| OS Watchdog<br>Timer                              | Si le système ne répond plus, ce minuteur de surveillance aide à la restauration du système d'exploitation. Lorsque cette option est définie sur <b>Enabled (Activé)</b> , le système d'exploitation initialise le minuteur. Lorsque cette option est <b>Désactivé</b> (valeur par défaut), le minuteur n'a aucun effet sur le système.                                                                                                    |
| Afficher les<br>logements vides                   | Permet d'activer ou de désactiver les ports root de tous les logements vides qui sont accessibles par le BIOS et le système d'exploitation. Par défaut, l'option est définie sur <b>Désactivé</b> .                                                                                                    |
| E/S adressées de<br>mémoire<br>supérieures à 4 Go | Active ou désactive la prise en charge des périphériques PCle qui requièrent des capacités de mémoire importantes. Activez cette option uniquement pour les systèmes d'exploitation 64 bits. Par défaut, l'option est définie sur <b>Activé</b> .                                                                                                    |
| Base d'E/S du<br>mappage mémoire                  | Lorsqu'il est réglé sur <b>12 To</b> , le système mappe la base MMIO à 12 To. Activez cette option pour un système d'exploitation qui nécessite un adressage 44 bits PCle. Lorsqu'il est réglé sur <b>512 Go</b> , le système mappe la base MMIO à 512 Go et réduit la prise en charge maximale de la mémoire à moins de 512 Go. Activez cette option uniquement en cas de problème avec les 4 processeurs graphiques DGMA. Par défaut, l'option est définie sur <b>56 To</b> . |
| Désactivation des<br>logements                    | Permet d'activer ou de désactiver les logements PCIe disponibles sur l'appliance. La fonction Désactivation des logements contrôle la configuration des cartes PCIe installées dans un logement spécifique. Les logements doivent être désactivés seulement lorsque la carte périphérique installée empêche l'amorçage dans le système                                                                                                    |

d'exploitation ou lorsqu'elle cause des délais lors du démarrage du système. Si le logement est désactivé, l'option ROM et les pilotes UEFI sont aussi désactivés. Seuls les logements présents dans le système sont contrôlables.

#### Tableau 2. Désactivation des logements

| Option     | Description                                                                                                    |
|------------|----------------------------------------------------------------------------------------------------|
| Logement 1 | Active, désactive, ou désactive uniquement le pilote<br>de démarrage pour le logement PCle 1. Par défaut,<br>l'option est définie sur <b>Activé</b> . |
| Logement 2 | Active, désactive, ou désactive uniquement le pilote<br>de démarrage pour le logement PCle 2. Par défaut,<br>l'option est définie sur <b>Activé</b> . |
| Logement 3 | Active, désactive, ou désactive uniquement le pilote<br>de démarrage pour le logement PCle 3. Par défaut,<br>l'option est définie sur <b>Activé</b> . |

#### Fractionnement des logements

Permet de sélectionner les options Fractionnement par défaut de la plate-forme, Découverte automatique des fractionnements et Contrôle manuel des fractionnements. La valeur par défaut est définie sur Fractionnement par défaut de la plateforme. Le champ de fractionnement de logement est accessible lorsqu'il est défini sur Contrôle manuel des fractionnements et est grisé lorsqu'il est défini sur Fractionnement par défaut de la plateforme. Le champ de fractionnement de logement est accessible lorsqu'il est défini sur Contrôle manuel des fractionnements et est grisé lorsqu'il est défini sur Fractionnement par défaut de la plate-forme ou Découverte automatique des fractionnements.

#### **Tableau 3. Fractionnement des logements**

| Option                                                   | Description                                                                                           |
|----------------------------------------------------------|----------------------------------------------------------------------------------------------------|
| Paramètres de détection automatique et de fractionnement | Fractionnement par défaut de la plateforme,<br>Fractionnement automatique et Fractionnement<br>manuel |
| Fractionnement du logement 2                             | Fractionnement x16 ou x4 ou x8 ou x4x4x8 ou<br>x8x4x4                                                 |

# **Communications série**

L'écran **Communications série** permet d'afficher les propriétés du port de communication série.

# Affichage des communications série

Pour afficher l'écran Communication série, procédez comme suit :

#### Étapes

- 1. Allumez ou redémarrez le système.
- 2. Appuyez sur F2 dès que vous voyez le message suivant :

F2 = System Setup

**REMARQUE :** Si le système d'exploitation commence à se charger alors que vous n'avez pas encore appuyé sur F2 attendez que le système finisse de démarrer, redémarrez-le et réessayez.

- 3. Dans l'écran Menu principal de configuration du système, cliquez sur BIOS du système.
- 4. Dans l'écran BIOS du système, cliquez sur Communication série.

# Détails de l'écran Communications série

#### À propos de cette tâche

Le détail des informations affichées à l'écran Serial Communication (Communications série) est le suivant :

| Option                                       | Description                                                                                                    |
|----------------------------------------------|----------------------------------------------------------------------------------------------------|
| Communications<br>série                      | Vous permet de sélectionner les périphériques de communication série (périphérique série 1 et périphérique série 2) dans le BIOS. Redirection de la console BIOS peut également être activée et l'adresse du port utilisée peut être spécifiée. Par défaut, cette option est définie sur <b>Auto</b> .                                                                                |
| Adresse du port<br>série                     | Vous permet de définir l'adresse de port pour les périphériques série. Ce champ définit l'adresse du port série pour <b>COM1</b> ou <b>COM2</b> (COM1 = $0 \times 3F8$ , COM2 = $0 \times 2F8$ ). Cette option est définie sur <b>Périphérique</b> série 1 = COM2, Périphérique série 2 = COM1 par défaut.                                                                            |
|                                              | REMARQUE : Vous ne pouvez utiliser que le périphérique série 2 pour la fonctionnalité SOL (Serial Over<br>LAN, série sur réseau local). Pour utiliser la redirection de console par SOL, configurez la même adresse de<br>port pour la redirection de console et le périphérique série.                                                                                               |
|                                              | () <b>REMARQUE :</b> Chaque fois que le système démarre, le BIOS synchronise le paramètre MUX série enregistré dans l'iDRAC. Le paramètre MUX série peut être modifié séparément dans l'iDRAC. Parfois le chargement des paramètres BIOS par défaut dans l'utilitaire de configuration du BIOS ne rétablit pas la valeur par défaut du paramètre MUX série (dispositif série 1).      |
| Connecteur série<br>externe                  | Permet d'associer le connecteur série externe au <b>Périphérique série 1, Périphérique série 2</b> ou <b>Périphérique<br/>d'accès à distance</b> à l'aide de cette option. Par défaut, cette option est définie sur <b>Périphérique série 1</b> .                                                                                                    |
|                                              | <b>REMARQUE :</b> Seul le périphérique série 2 peut être associé aux connectivités SOL (Serial Over LAN). Pour utiliser la redirection de console par SOL, configurez la même adresse de port pour la redirection de console et le périphérique série.                                                                                                    |
|                                              | () <b>REMARQUE :</b> Chaque fois que le système démarre, le BIOS synchronise le paramètre MUX série enregistré dans l'iDRAC. Le paramètre MUX série peut être modifié séparément dans l'iDRAC. Le chargement des paramètres par défaut du BIOS dans l'utilitaire de configuration du BIOS ne peut pas toujours faire revenir ce paramètre à celui par défaut du périphérique série 1. |
| Débit en bauds de<br>la sécurité<br>intégrée | Spécifie le débit en bauds de la sécurité intégrée pour la redirection de console. Le BIOS tente de déterminer le<br>débit en bauds automatiquement. Ce débit en baud est utilisé uniquement si la tentative échoue, et la valeur ne<br>doit pas être modifiée. Par défaut, cette option est définie sur <b>115200</b> .                                                              |
| Type de terminal<br>distant                  | Permet de définir le type de terminal de la console distante. Par défaut, cette option est définie sur <b>VT100/</b><br>VT220.                                                                                                    |

#### Option Description

Redirection de console après démarrage

de Vous permet d'activer ou de désactiver la redirection de console du BIOS lorsque le système d'exploitation est en cours de chargement. Par défaut, cette option est définie sur Activé.

# Paramètres du profil du système

L'écran **Paramètres du profil du système** permet d'activer des paramètres de performances du système spécifiques tels que la gestion de l'alimentation.

# Affichage des Paramètres du profil du système

Pour afficher l'écran Paramètres du profil du système, procédez comme suit :

#### Étapes

- 1. Allumez ou redémarrez le système.
- 2. Appuyez sur F2 dès que vous voyez le message suivant :

F2 = System Setup

(i) **REMARQUE :** Si le système d'exploitation commence à se charger alors que vous n'avez pas encore appuyé sur F2 attendez que le système finisse de démarrer, redémarrez-le et réessayez.

- 3. Dans l'écran Menu principal de configuration du système, cliquez sur BIOS du système.
- 4. Dans l'écran BIOS du système, cliquez sur Paramètres du profil du système.

# Description des Paramètres du profil du système

#### À propos de cette tâche

Le détail de l'écran Paramètres du profil du système est le suivant :

| Option                                        | Description                                                                                                    |  |
|-----------------------------------------------|----------------------------------------------------------------------------------------------------|--|
| Profil système                                | Permet de définir le profil du système. Si vous définissez l'option <b>Profil du système</b> sur un mode autre que<br>Personnalisé, le BIOS définit automatiquement le reste des options. Vous ne pouvez modifier le reste des optio<br>seulement si le mode est défini sur <b>Personnalisé</b> .Cette option est définie sur <b>Performance Per Watt</b><br><b>Optimized (DAPC)</b> par défaut. DAPC correspond à Dell Active Power ControllerAutres options :<br><b>Performances par watt (SE), Performance</b> et <b>Performances de la station de travail</b> .<br>()<br><b>REMARGUE :</b> Tous les paramètres dans l'écran du profil système sont uniquement disponibles lorsque le<br><b>profil du système</b> est défini sur <b>Personnalisé</b> . |  |
| Gestion de<br>l'alimentation du<br>processeur | Permet de définir la gestion de l'alimentation du processeur. Par défaut, l'option est définie sur <b>DBPM du système (DAPC)</b> . DBPM correspond à Demand-Based Power Management (Gestion de l'alimentation en fonction de la demande). Parmi les autres options, on trouve <b>SE DBPM</b> et <b>Performances maximales</b> .                                                                                                    |  |
| Fréquence de la<br>mémoire                    | Permet de définir la fréquence de la mémoire système. Vous pouvez sélectionner <b>Performances maximales</b> ,<br>Fiabilité maximale ou une vitesse spécifique. Par défaut, l'option est définie sur Surveillance anticipée.                                                                                                    |  |
| Turbo Boost                                   | Permet d'activer ou de désactiver le processeur pour faire fonctionner le mode Turbo Boost. Par défaut, l'option est définie sur <b>Activé</b> .                                                                                                    |  |
| C1E                                           | Permet d'activer et de désactiver le processeur pour basculer à un état de performances minimales lorsqu'il est<br>inactif. Par défaut, l'option est définie sur <b>Activé</b> .                                                                                                    |  |
| États C                                       | Active ou désactive le fonctionnement du processeur dans tous les états d'alimentation disponibles. Par défaut, l'option est définie sur <b>Activé</b> .                                                                                                    |  |
| Écrire des<br>données CRC                     | Active ou désactive les données d'écriture CRC. Par défaut, l'option est définie sur Désactivé.                                                                                                    |  |

| Option                                                                      | Description                                                                                                    |  |
|-----------------------------------------------------------------------------|----------------------------------------------------------------------------------------------------|--|
| Révision<br>cohérente de la<br>mémoire                                      | Permet de définir la fréquence de vérification et de correction d'erreur de la mémoire. Par défaut, l'option est<br>définie sur <b>Standard</b> .                                                                                                    |  |
| Taux<br>d'actualisation de<br>la mémoire                                    | Définit le taux d'actualisation de la mémoire à 1x ou 2x. Par défaut, l'option est définie sur <b>1x</b> .                                                                                                    |  |
| Fréquence hors<br>cœurs                                                     | Vous permet de sélectionner l'option <b>Fréquence hors cœurs du processeur</b> .Le <b>mode dynamique</b> permet au processeur d'optimiser les ressources électriques entre les cœurs et hors cœurs au cours de la phase de runtime. L'optimisation de la fréquence hors cœurs pour économiser l'énergie ou optimiser les performances est influencée par le paramètre <b>Stratégie d'efficacité énergétique</b> . |  |
| Stratégie                                                                   | Permet de sélectionner la Stratégie d'efficacité énergétique.                                                                                                    |  |
| d'efficacité<br>énergétique                                                 | Ce paramètre contrôle le comportement interne du processeur et détermine s'il faut cibler des performances plus<br>élevées ou plus économes en énergie. Par défaut, l'option est définie sur <b>Performances équilibrées</b> .                                                                                                    |  |
| Nombre de cœurs<br>équipés de la<br>technologie                             | (i) <b>REMARQUE :</b> S'il y a deux processeurs installés dans le système, vous pouvez voir une entrée dans le champ <b>Nombre de cœurs Turbo Boost activés pour le processeur 2</b> .                                                                                                    |  |
| Turbo Boost pour<br>le processeur 1                                         | Permet de contrôler le nombre de cœurs compatibles turbo boost pour le processeur 1. Par défaut, le nombre maximal de cœurs est activé.                                                                                                    |  |
| Moniteur/Mwait                                                              | Permet d'activer les instructions Moniteur/Mwait dans le processeur. Par défaut, l'option est définie sur Activé pour tous les profils système, à l'exception de Personnalisé.<br>() REMARQUE : Cette option ne peut être désactivée que si l'option États C en mode Personnalisé est définie sur Désactivé.                                                                                                    |  |
|                                                                             | () <b>REMARQUE :</b> Lorsque <b>États C</b> est <b>Activé</b> dans le mode <b>Personnalisé</b> , la modification du paramètres Monitor/Mwait n'a aucune incidence sur l'alimentation ou les performances du système.                                                                                                    |  |
| Gestion de<br>l'alimentation du<br>bus<br>d'interconnexion<br>du processeur | Active ou désactive la gestion de l'alimentation du bus d'interconnexion du processeur. Par défaut, l'option est<br>définie sur <b>Activé</b> .                                                                                                    |  |
| Gestion de<br>l'alimentation de<br>la liaison PCI<br>ASPM L1                | Active ou désactive la gestion de l'alimentation de liaison PCI ASPM L1. Par défaut, l'option est définie sur <b>Activé</b> .                                                                                                    |  |

# Sécurité du système

L'écran **Sécurité du système** permet d'exécuter des fonctions spécifiques telles que la définition du mot de passe de l'système et du mot de passe de configuration et la désactivation du bouton d'alimentation.

# Affichage de la sécurité du système

Pour afficher l'écran Sécurité du système, procédez comme suit :

#### Étapes

- 1. Allumez ou redémarrez le système.
- 2. Appuyez sur F2 dès que vous voyez le message suivant :

```
F2 = System Setup
```

() **REMARQUE :** Si le système d'exploitation commence à se charger alors que vous n'avez pas encore appuyé sur F2 attendez que le système finisse de démarrer, redémarrez-système et réessayez.

- 3. Dans l'écran Menu principal de configuration du système, cliquez sur BIOS du système.
- 4. Sur l'écran BIOS du système, cliquez sur Sécurité du système.

# Informations détaillées Paramètres de sécurité du système

#### À propos de cette tâche

Le détail de l'écran Paramètres de sécurité du système est le suivant :

| Option                           | Description                                                                                                    |
|----------------------------------|----------------------------------------------------------------------------------------------------|
| Processeur AES-<br>NI            | Optimise la vitesse des applications en effectuant le chiffrement et le déchiffrement à l'aide d'AES-NI et est<br>Activé par défaut. Par défaut, l'option est définie sur <b>Activé</b> .                                                                                                    |
| Mot de passe<br>système          | Vous permet de définir le mot de passe système. Cette option est définie sur <b>Activé</b> par défaut et est en lecture seule si le cavalier de mot de passe n'est pas installé dans le système.                                                                                                    |
| Mot de passe de<br>configuration | Vous permet de définir le mot de passe de configuration du système. Cette option est en lecture seule si le<br>cavalier du mot de passe n'est pas installé sur le système.                                                                                                    |
| État du mot de<br>passe          | Vous permet de verrouiller le mot de passe du système. Par défaut, l'option est définie sur <b>Déverrouillé</b> .                                                                                                    |
| Sécurité TPM                     | (i) <b>REMARQUE :</b> Le menu du module TPM n'est disponible que si ce dernier est installé.                                                                                                    |
|                                  | Description of the based of the based of the track of the track of the |

Permet de contrôler le mode de signalement du module TPM. Par défaut, l'option **Sécurité du module TPM** est réglée sur **Désactivé**. Vous pouvez uniquement modifier les champs d'état du module TPM, d'activation de la puce TPM et d'Intel TXT si le champ **État TPM** est réglé sur **Activé avec les mesures de pré-amorçage** ou **Activé sans mesures pré-amorçage**.

#### Tableau 4. Informations de sécurité du module TPM 1.2

| Option                         | Description                                                                                                    |
|--------------------------------|----------------------------------------------------------------------------------------------------|
| Informations sur le module TPM | Modifie l'état opérationnel du module TPM. Cette option a la valeur <b>Aucune modification</b> par défaut.                                                                                                    |
| TPM Firmware                   | Indique la version du firmware du TPM.                                                                                                    |
| TPM Status                     | Spécifie l'état du module TPM.                                                                                                    |
| TPM Command                    | Installez le module TPM (Trusted Platform Module).<br>Lorsqu'elle est définie sur <b>Aucun</b> , aucune commande<br>n'est envoyée au module TPM. Lorsqu'elle est définie<br>sur <b>Activer</b> , le TPM est activé. Lorsqu'elle est définie<br>sur <b>Désactiver</b> , le TPM est désactivé. Lorsqu'elle est<br>définie sur <b>Effacer</b> , tout le contenu du module TPM<br>est effacé. Par défaut, l'option est définie sur <b>Aucun</b> . |

#### Tableau 5. Informations de sécurité du module TPM 2.0

| Option                         | Description                                                                                                    |
|--------------------------------|----------------------------------------------------------------------------------------------------|
| Informations sur le module TPM | Modifie l'état opérationnel du module TPM. Cette option a la valeur <b>Aucune modification</b> par défaut.                                                                                                    |
| TPM Firmware                   | Indique la version du firmware du TPM.                                                                                                    |
| TPM Hierarcy                   | Activez, désactivez ou effacez les hiérarchies de<br>stockage et de validation. Lorsque cette option est<br>définie sur <b>Activé</b> , les hiérarchies de stockage et de<br>validation peuvent être utilisées.<br>Lorsque cette option est définie sur <b>Désactivé</b> , les<br>hiérarchies de stockage et de validation ne peuvent |

# Option

## Description

| Tableau 5. Informations | de sécurité du module | TPM 2.0 (suite) |
|-------------------------|-----------------------|-----------------|
|-------------------------|-----------------------|-----------------|

|                                                          | Option                                                                                                    | Description                                                                                                    |
|----------------------------------------------------------|----------------------------------------------------------------------------------------------------|----------------------------------------------------------------------------------------------------|
|                                                          | • *                                                                                                    |                                                                                                    |
|                                                          |                                                                                                    | Lorsque cette option est definie sur <b>Lffacer</b> , les valeurs des hiérarchies de stockage et de validation sont effacées, puis l'option est redéfinie sur <b>Activé</b> .                                                                                                    |
| Informations sur le module TPM                           | Vous permet de modifier l'état opérationnel du module TPM.<br>défaut.                                                                                                    | Cette option a la valeur <b>Aucune modification</b> par                                                                                                    |
| TPM Status                                               | Spécifie l'état du module TPM.                                                                                                    |                                                                                                    |
| TPM Command                                              | Installez le module TPM (Trusted Platform Module). Lorsqu'e<br>envoyée au module TPM. Lorsqu'elle est définie sur <b>Activer</b> ,<br><b>Désactiver</b> , le TPM est désactivé. Lorsqu'elle est définie sur<br>Par défaut, l'option est définie sur <b>Aucun</b> .<br><b>PRÉCAUTION : L'effacement du module TPM entra</b><br><b>TPM. La perte des clés du module TPM peut affect</b>                                                              | elle est définie sur <b>Aucun</b> , aucune commande n'est<br>le TPM est activé. Lorsqu'elle est définie sur<br><b>Effacer</b> , tout le contenu du module TPM est effacé.<br>aîne une perte de toutes les clés du module<br>cer le démarrage du système d'exploitation.                                                                 |
|                                                          | Ce champ est en lecture seule lorsque <b>la sécurité TPM</b> est or redémarrage supplémentaire avant de prendre effet.                                                                                                    | définie sur <b>Désactivé</b> . Cette action nécessite un                                                                                                    |
| Paramètres TPM<br>avancés                                | Ce paramètre est activé uniquement lorsque la sécurité TPM                                                                                                    | est activée.                                                                                                    |
| Intel(R) TXT                                             | Vous permet d'activer l'option Intel Trusted Execution Techn<br>Technologie de virtualisation doit être activée et l'option Sécu<br>mesures de pré-amorçage. Par défaut, l'option est définie sur                                                                                                    | ology (TXT). Pour activer <b>Intel TXT</b> , l'option<br>urité du module TPM doit être activée avec les<br>• <b>Désactivé</b> .                                                                                                    |
| Bouton<br>d'alimentation                                 | Vous permet d'activer le bouton d'alimentation sur l'avant du                                                                                                    | système. Par défaut, l'option est définie sur <b>Activé</b> .                                                                                                    |
| Restauration de<br>l'alimentation<br>secteur             | Vous permet de définir le temps de réaction du système une<br>Par défaut, l'option est définie sur <b>Dernier</b> .                                                                                                    | fois l'alimentation secteur restaurée dans le système.                                                                                                    |
| Délai de<br>restauration de<br>l'alimentation<br>secteur | Vous permet de régler la façon dont le système prend en cha<br>l'alimentation secteur restaurée dans le système. Par défaut,                                                                                                    | rge le décalage de mise sous tension une fois<br>l'option est définie sur <b>Immédiatement</b> .                                                                                                    |
| Délai défini par<br>l'utilisateur (60 s à<br>600 s)      | Vous permet de régler le paramètre Délai défini par l'utilisa<br>restauration de l'alimentation secteur est sélectionnée.                                                                                                    | ateur lorsque l'option Utilisateur défini de Délai de                                                                                                    |
| UEFI Variable<br>Access                                  | Fournit différents degrés de protection des variables UEFI. La<br>variables UEFI sont accessibles dans le système d'exploitation<br>sur <b>contrôlé</b> , les variables UEFI sélectionnées sont protégées<br>d'amorçage UEFI sont obligées d'être à la fin de l'ordre d'amo                                                                                                    | prsqu'elle est définie sur <b>Standard</b> (par défaut), les<br>n selon la spécification UEFI. Lorsqu'elles sont définies<br>s dans l'environnement et de nouvelles entrées<br>prçage.                                                                                                    |
| Interface de<br>facilité de gestion<br>intrabande        | Lorsqu'il est défini sur <b>Désactivé</b> , ce paramètre cache le syst<br>et les appareils IPMI du système à partir du système d'exploit<br>modifier les paramètres de plafonnement de l'alimentation MI<br>intrabande. Toutes les fonctions de gestion doivent être géré<br><b>Activé</b> .<br>(i) <b>REMARQUE :</b> Mise à jour du BIOS nécessite HECI appa<br>nécessitent interface IPMI pour être opérationnel. Ce pa<br>d'éviter les erreurs. | tème Management Engine (ME), les appareils HECI<br>ation. Cela empêche le système d'exploitation de<br>E, et bloque l'accès à tous les outils de gestion<br>es par hors bande. Par défaut, l'option est définie sur<br>areils à être opérationnel et le DUP mises à jour<br>ramètre doit être défini sur <b>Activé</b> mise à jour afin |
| Secure Boot                                              | Permet d'activer Secure Boot, où le BIOS authentifie chaque<br>stratégie Secure Boot. Par défaut, la stratégie Secure Boot e                                                                                                    | image de préamorçage à l'aide des certificats de la<br>st définie sur <b>Désactivé</b> (par défaut).                                                                                                    |
| Politique Secure<br>Boot                                 | Lorsque la stratégie Secure Boot est définie sur <b>Standard</b> , le<br>du système pour authentifier les images de préamorçage. Lor                                                                                                    | BIOS utilise des clés et des certificats du fabricant<br>sque la stratégie Secure Boot est définie sur                                                                                                    |

| Option                                                        | Description                                                                                                    |                                                                                                    |
|---------------------------------------------------------------|----------------------------------------------------------------------------------------------------|----------------------------------------------------------------------------------------------------|
|                                                               | <b>Personnalisé</b> , le BIOS<br>est définie sur <b>Standa</b>                                                                                                    | outilise des clés et des certificats définis par l'utilisateur. Par défaut, la stratégie secure Boot<br><b>rd</b> .                                                                                                    |
| Mode Secure Boot                                              | Permet de configurer l                                                                                                    | a façon dont le BIOS utilise les objets de stratégie Secure Boot (PK, KEK, db, dbx).                                                                                                    |
|                                                               | Si le mode actuel est défini sur <b>mode déployé</b> , les options disponibles sont <b>Mode d'utilisateur</b> et <b>mode</b><br>déployé. Si le mode actuel est défini sur <b>mode utilisateur</b> , les options disponibles sont <b>User Mode</b> , <b>Mode</b><br>d'audit, et mode déployé. |                                                                                                    |
|                                                               | Options Description                                                                                                    |                                                                                                    |
|                                                               | User Mode                                                                                                    | En <b>mode utilisateur</b> , PK doit être installé, et le BIOS effectue vérification de signature<br>sur objets de stratégie programmatique tente de les mettre à jour.                                                                                  |
|                                                               |                                                                                                    | Le BIOS permet des transitions programmatiques non authentifiées entre les modes.                                                                                                    |
|                                                               | Audit Mode                                                                                                    | En <b>mode d'audit</b> , PK n'est présente. Le BIOS n'authentifie pas les mises à jour<br>programmatiques des objets de stratégie et les transitions entre modes.                                                                                        |
|                                                               |                                                                                                    | <b>Mode d'audit</b> est utile pour définir une plage de travail de programmation par objets de stratégie.                                                                                                    |
|                                                               |                                                                                                    | Le BIOS effectue la vérification de la signature sur les images de pré-démarrage. Le BIOS enregistre également les résultats dans la table d'information d'exécution d'image, mais approuve les images qu'elles réussissent ou échouent la vérification. |
|                                                               | Deployed Mode                                                                                                    | <b>Mode déployé</b> est le plus mode sécurisé. En <b>mode déployé</b> , PK doit être installé et le BIOS effectue vérification de signature sur objets de stratégie programmatique tente de les mettre à jour.                                           |
|                                                               |                                                                                                    | Mode déployé limite les transitions de mode programmé.                                                                                                    |
| Résumé de la<br>stratégie Secure<br>Boot                      | Spécifie la liste des cer                                                                                                    | rtificats et des hachages qu'utilise Secure Boot pour authentifier des images.                                                                                                    |
| Paramètres de la<br>politique<br>personnalisée<br>Secure Boot | Configure la stratégie<br>sur <b>Personnalisée</b> .                                                                                                    | personnalisée Secure Boot. Pour activer cette option, définissez la <b>Stratégie Secure Boot</b>                                                                                                    |

# Création d'un mot de passe système et de configuration

#### Prérequis

Assurez-vous que le cavalier de mot de passe est activée. Le cavalier de mot de passe active ou désactive les fonctions de mot de passe pour le système et la configuration. Pour plus d'informations, voir la section Paramétrage des cavaliers de la carte système.

**REMARQUE :** Si le paramètre du cavalier du mot de passe est désactivé, le mot de passe du système et le mot de passe de configuration existants sont supprimés et vous n'avez pas besoin de fournir un mot de passe du système pour ouvrir une session.

#### Étapes

- 1. Pour accéder à la Configuration du système, appuyez sur la touche F2 immédiatement après le démarrage ou le redémarrage de votre système.
- 2. Dans l'écran Menu principal de configuration du système, cliquez sur BIOS du système > Sécurité du système.
- 3. Dans l'écran Sécurité du système, vérifiez que l'État du mot de passe est Déverrouillé.
- 4. Dans le champ Mot de passe du système, saisissez votre mot de passe système, puis appuyez sur Entrée ou Tabulation. Suivez les instructions pour définir le mot de passe système :
  - Un mot de passe peut contenir jusqu'à 32 caractères.
  - Le mot de passe peut contenir des nombres de 0 à 9.

Un message vous invite à ressaisir le mot de passe du système.

- 5. Entrez à nouveau le mot de passe du système, puis cliquez sur OK.
- 6. Dans le champ Setup Password (configurer le mot de passe), saisissez votre mot de passe système, puis appuyez sur Entrée ou Tabulation.
  - Un message vous invite à ressaisir le mot de passe de configuration.
- 7. Entrez à nouveau le mot de passe, puis cliquez sur OK.
- 8. Appuyez sur Échap pour revenir à l'écran BIOS du Système. Appuyez de nouveau sur Échap.
  - Un message vous invite à enregistrer les modifications.

(i) **REMARQUE** : La protection par mot de passe ne prend effet que lorsque vous redémarrez le système.

# Utilisation de votre mot de passe du système pour sécuriser votre système

#### À propos de cette tâche

Si vous avez attribué un mot de passe de configuration, le système l'accepte également comme mot de passe système alternatif.

#### Étapes

- 1. Mettez sous tension ou redémarrez le système.
- 2. Saisissez le mot de passe système, puis appuyez sur la touche Entrée.

#### Étapes suivantes

Si **État du mot de passe** est défini sur **Verrouillé**, saisissez le mot de passe système, puis appuyez sur Entrée lorsque le système vous invite au redémarrage.

() REMARQUE : Si un mot de passe système incorrect est saisi, le système affiche un message et vous invite à saisir à nouveau votre mot de passe. Vous disposez de trois tentatives pour saisir le mot de passe correct. Après une troisième tentative infructueuse, le système affiche un message d'erreur indiquant que le système s'est arrêté et qu'il doit être éteint. Même après l'arrêt et le redémarrage du système, le message d'erreur continue à s'afficher tant que vous n'avez pas entré le mot de passe approprié.

# Suppression ou modification du mot de passe d'système et de configuration

#### Prérequis

REMARQUE : Vous ne pouvez pas supprimer ou modifier un mot de passe d'système ou de configuration existant si le champ
 Password Status (État du mot de passe) est défini sur Locked (Verrouillé).

#### Étapes

- 1. Pour accéder à la configuration du système, appuyez sur la touche F2 immédiatement après le démarrage ou le redémarrage de l'système.
- Dans l'écran Menu principal de configuration du système, cliquez sur BIOS du système > Paramètres de sécurité du système.
- 3. Dans l'écran Sécurité du système, vérifiez que l'État du mot de passe est défini sur Déverrouillé.
- 4. Dans le champ Mot de passe du système, modifiez ou supprimez le mot de passe d'système existant, puis appuyez sur la touche Entrée ou sur la touche Tab.
- 5. Dans le champ Setup Password (Mot de passe de la configuration), modifiez ou supprimez le mot de passe existant, puis appuyez sur la touche Entrée ou sur la touche Tab.

() **REMARQUE :** Si vous modifiez le mot de passe de l'système ou de configuration, un message vous invite à ressaisir le nouveau mot de passe. Si vous supprimez le mot de passe de l'système ou de configuration, un message vous invite à confirmer la suppression.

- 6. Appuyez sur Échap pour revenir à l'écran **BIOS du système**. Appuyez de nouveau sur Échap pour faire apparaître une invite d'enregistrement des modifications.
- 7. Sélectionnez Setup Password (Mot de passe de configuration), modifiez ou supprimez le mot de passe de configuration existant et appuyez sur Entrée ou sur Tab.

(i) **REMARQUE :** Si vous modifiez le mot de passe du système et/ou de configuration, un message vous invite à ressaisir le nouveau mot de passe. Si vous supprimez le mot de passe du système et/ou de configuration, un message vous invite à confirmer la suppression.

### Utilisation avec un mot de passe de configuration activé

Si l'option **Configuration du mot de passe** est définie sur **Activé**, saisissez le mot de passe de configuration correct avant de modifier les options de configuration du système.

Si vous ne saisissez pas le mot de passe correct au bout de trois tentatives, le système affiche le message suivant :

```
Number of unsuccessful password attempts: <3> Maximum number of password attempts exceeded. System Halted!
```

Même après le redémarrage du système, le message d'erreur continue à s'afficher tant que vous n'avez pas entré le mot de passe approprié. Les options suivantes sont des exceptions :

- Si l'option Mot de passe du système n'est ni définie sur Activé ni verrouillée via l'option État du mot de passe, vous pouvez attribuer un mot de passe au système. Pour plus d'informations, reportez-vous à la section Détails des paramètres de sécurité du système.
- Vous ne pouvez ni désactiver ni modifier un mot de passe système existant.
- **REMARQUE :** Il est possible de combiner l'utilisation des options Password Status (État du mot de passe) et Setup Password (Mot de passe de configuration) pour empêcher toute modification non autorisée du mot de passe système.

### Contrôle du système d'exploitation redondant

Dans l'écran **Contrôle du système d'exploitation redondant**, vous pouvez définir les informations sur le système d'exploitation redondant. Cela vous permet de configurer un disque de restauration physique sur le système.

## Affichage du contrôle de système d'exploitation redondant

Pour afficher l'écran Contrôle du système d'exploitation redondant, procédez comme suit :

#### Étapes

- 1. Allumez ou redémarrez le système.
- 2. Appuyez sur F2 dès que vous voyez le message suivant :

F2 = System Setup

**REMARQUE :** Si le système d'exploitation commence à se charger alors que vous n'avez pas encore appuyé sur F2 attendez que le système finisse de démarrer, redémarrez-système et réessayez.

- 3. Dans l'écran Menu principal de configuration du système, cliquez sur BIOS du système.
- 4. Dans l'écran BIOS du système, cliquez sur Contrôle du système d'exploitation redondant.

### Informations relatives à l'écran Contrôle du système d'exploitation redondant

Explication des informations détaillées de l'écran Redundant OS Control (Contrôle du système d'exploitation redondant) :

#### À propos de cette tâche

| Option       | Description                                                                             |
|--------------|-----------------------------------------------------------------------------------------|
| Redundant OS | Vous permet de sélectionner un disque de sauvegarde depuis les périphériques suivants : |
| Location     | _                                                                                       |

Aucun

| Option                | Description                                                                                                    |
|-----------------------|----------------------------------------------------------------------------------------------------|
|                       | <ul> <li>IDSDM</li> <li>Ports SATA en mode AHCI</li> <li>Cartes PCIe BOSS (disques M.2 internes)</li> <li>USB interne</li> </ul>                                                                                                    |
|                       | () <b>REMARQUE :</b> Les configurations RAID et cartes NVMe non incluses sous forme de BIOS ne peuvent pas faire la différence entre chaque lecteur de ces configurations.                                                                                                    |
| Redundant OS<br>State | (i) <b>REMARQUE :</b> Cette option est désactivée si <b>Redundant OS Location</b> (Emplacement SE redondant) est définie sur <b>None</b> (Aucun).                                                                                                    |
|                       | Lorsqu'elle est définie sur <b>Visible</b> , le disque de sauvegarde est visible pour la liste de démarrage et le système d'exploitation. Lorsqu'elle est définie sur <b>Hidden</b> (Masqué), le disque de sauvegarde est désactivé et n'est pas visible pour la liste de démarrage et le système d'exploitation. Par défaut, l'option est définie sur <b>Visible</b> .<br>(i) <b>REMARQUE :</b> Le BIOS va désactiver le périphérique au niveau du matériel, de sorte qu'il ne soit pas accessible par le système d'exploitation. |
| Redundant OS<br>Boot  | (i) <b>REMARQUE :</b> Cette option est désactivée si <b>Redundant OS Location</b> (Emplacement SE redondant) est défini sur <b>None</b> (Aucun) ou si <b>Redundant OS State</b> (État du SE redondant) est défini sur <b>Hidden</b> (Masqué).                                                                                                    |
|                       | Lorsqu'elle est définie sur <b>Enabled (Activé)</b> , le BIOS démarre sur le périphérique spécifié dans <b>Redundant OS</b><br><b>Location</b> (Emplacement du SE redondant). Lorsqu'elle est définie sur <b>Disabled (Désactivé)</b> , le BIOS conserve<br>les paramètres de la liste de démarrage actuelle. Par défaut, l'option est définie sur <b>Désactivé</b> .                                                                                                    |

# Paramètres divers

L'écran **Paramètres divers** permet d'exécuter des fonctions spécifiques comme la mise à jour du numéro d'inventaire et la modification de la date et de l'heure du système.

# Affichage des Paramètres divers

Pour afficher l'écran Paramètres divers, procédez comme suit :

#### Étapes

- 1. Allumez ou redémarrez le système.
- 2. Appuyez sur F2 dès que vous voyez le message suivant :

F2 = System Setup

**REMARQUE :** Si le système d'exploitation commence à se charger alors que vous n'avez pas encore appuyé sur F2 attendez que le système finisse de démarrer, redémarrez-le et réessayez.

- 3. Dans l'écran Menu principal de configuration du système, cliquez sur BIOS du système.
- 4. Dans l'écran BIOS du système, cliquez sur Paramètres divers.

# **Description des Paramètres divers**

#### À propos de cette tâche

Le détail de l'écran Paramètres divers est le suivant :

| Option          | Description                              |
|-----------------|------------------------------------------|
| Heure système   | Permet de régler l'heure sur le système. |
| Date du système | Permet de régler la date sur le système. |

| Option                                                       | Description                                                                                                    |
|--------------------------------------------------------------|----------------------------------------------------------------------------------------------------|
| Asset Tag<br>(Numéro<br>d'inventaire)                        | Indique le numéro d'inventaire et permet de le modifier à des fins de sécurité et de suivi.                                                                                                    |
| Touche Verr Num                                              | Vous permet de définir si le système démarre avec la fonction Verr Num activée ou désactivée. Par défaut, cette option est définie sur <b>Activé</b> .<br>(i) <b>REMARQUE :</b> Cette option ne s'applique pas aux claviers à 84 touches.                                                                                                    |
| Invite F1/F2 en cas<br>d'erreur                              | Permet d'activer ou de désactiver l'invite F1/F2 en cas d'erreur. Par défaut, cette option est définie sur <b>Activé</b> .<br>L'invite F1/F2 inclut également les erreurs liées au clavier.                                                                                                    |
| Charger l'option<br>ROM vidéo héritée                        | Permet de déterminer si le BIOS système charge l'option ROM vidéo existante (INT 10H) depuis le contrôleur vidéo. La sélection <b>Activé</b> dans le système d'exploitation ne prend pas en charge les normes de sortie vidéo UEFI. Ce champ est uniquement destiné au mode de démarrage UEFI. Vous ne pouvez pas définir cette option sur <b>Activé</b> si <b>Amorçage sécurisé UEFI</b> est activé. Par défaut, cette option est définie sur <b>Désactivé</b> . |
| Accès au BIOS Dell<br>Wyse P25/P45                           | Active ou désactive l'accès au BIOS Dell Wyse P25/P45. Par défaut, cette option est définie sur <b>Activé</b> .                                                                                                    |
| Power Cycle<br>Request<br>(Demande cycle<br>de marche/arrêt) | Active ou désactive la demande de cycle de marche/arrêt. Par défaut, cette option est définie sur <b>Aucun</b> .                                                                                                    |

# Utilitaire de configuration iDRAC

L'utilitaire de configuration iDRAC est une interface permettant d'installer et de configurer les paramètres iDRAC en utilisant l'UEFI. Vous pouvez activer ou désactiver de nombreux paramètres iDRAC à l'aide de l'utilitaire Paramètres iDRAC.

**REMARQUE :** L'accès à certaines fonctions de l'utilitaire Paramètres iDRAC exige une mise à niveau vers la licence iDRAC Enterprise.

Pour plus d'informations sur l'utilisation de l'iDRAC, voir le Integrated Dell Remote Access Controller User's Guide (Guide de l'utilisateur du contrôleur Integrated Dell Remote Access Controller) sur www.dell.com/poweredgemanuals.

# Paramètres du périphérique

L'option Paramètres du périphérique vous permet de configurer les paramètres du périphérique.

- Utilitaire de configuration du contrôleur
- Configuration de la carte réseau Port1-X intégrée
- Configuration des cartes réseau dans logementX, Port1-X
- Configuration de la carte BOSS

# **Dell Lifecycle Controller**

Dell Lifecycle Controller (LC) offre une gestion avancée des systèmes intégrés dont les formats de déploiement du système, sa configuration, sa mise à jour, sa maintenance, et ses diagnostics. Le logiciel LC est fourni avec la solution iDRAC hors bande et les applications UEFI (Unified Extensible Firmware Interface) intégrées du système Dell.

# Gestion des systèmes intégrée

Le Dell Lifecycle Controller offre une gestion avancée des systèmes intégrés tout au long du cycle de vie du système. Le Dell Lifecycle Controller peut être démarré pendant la séquence de démarrage et peut fonctionner indépendamment du système d'exploitation.

REMARQUE : Certaines configurations de plate-forme peuvent ne pas prendre en charge l'ensemble des fonctionnalités du Lifecycle
 Controller.

Pour plus d'informations sur la configuration de Dell Lifecycle Controller, la configuration du matériel et du firmware et le déploiement du système d'exploitation, consultez la documentation relative à Dell Lifecycle Controller sur www.dell.com/poweredgemanuals.

# Gestionnaire de démarrage

L'écran Gestionnaire de démarrage permet de sélectionner des options de démarrage et des utilitaires de diagnostic.

# Affichage du Gestionnaire de démarrage

#### À propos de cette tâche

Pour accéder au Gestionnaire de démarrage :

#### Étapes

- 1. Allumez ou redémarrez le système.
- 2. Appuyez sur F11 dès l'apparition du message suivant :

F11 = Boot Manager

Si le système d'exploitation commence à se charger alors que vous n'avez pas encore appuyé sur F11, attendez que le système finisse de démarrer, puis redémarrez-le et réessayez.

# Menu principal du Gestionnaire de démarrage

| Élément de<br>menu                         | Description                                                                                                    |
|--------------------------------------------|----------------------------------------------------------------------------------------------------|
| Poursuivre le<br>démarrage normal          | Le système tente d'effectuer successivement l'amorçage sur différents périphériques en commençant par le<br>premier dans l'ordre de démarrage. En cas d'échec de l'amorçage, le système passe au périphérique suivant dans<br>l'ordre de démarrage jusqu'à ce que le démarrage réussisse ou qu'aucune autre option ne soit disponible. |
| Menu One-shot<br>Boot (Amorçage<br>unique) | Vous permet d'accéder au menu de démarrage, dans lequel vous pouvez sélectionner un périphérique de<br>démarrage unique à partir duquel démarrer.                                                                                                    |
| Démarrer la<br>configuration du<br>système | Permet d'accéder au programme de configuration du système.                                                                                                    |
| Démarrer<br>Lifecycle<br>Controller        | Permet de quitter le gestionnaire de démarrage et appelle le programme Dell Lifecycle Controller.                                                                                                    |
| Utilitaires du<br>système                  | Vous permet de lancer le menu des utilitaires du système, tels que les diagnostics du système .                                                                                                    |

# Menu de démarrage UEFI ponctuel

Le menu de démarrage unique du UEFI vous permet de sélectionner un périphérique de démarrage unique à partir duquel démarrer.

# Utilitaires du système

L'écran Utilitaires système contient les utilitaires suivants qui peuvent être lancés :

- Lancer le diagnostics
- Explorateur de fichier de mise à jour du BIOS
- Redémarrer le système

# Démarrage PXE

Vous pouvez utiliser l'option PXE (Preboot Execution Environment, environnement d'exécution prédémarrage) pour amorcer et configurer les systèmes en réseau, à distance.

Pour accéder à l'option **Démarrage PXE**, démarrez le système, puis appuyez sur F12 pendant la phase POST au lieu d'utiliser la séquence de démarrage standard de la configuration du BIOS. Cette opération n'ouvre pas de menu, ni ne permet la gestion des périphériques réseau.